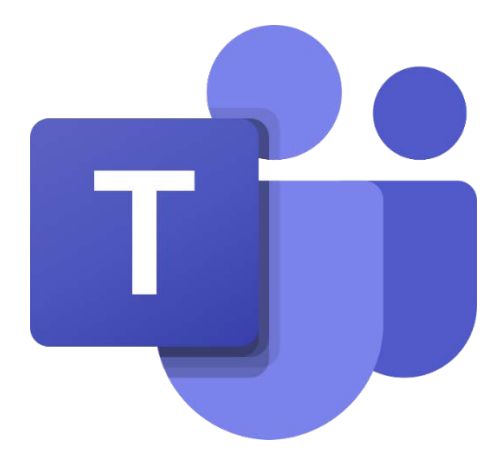

# Android / IOS Microsoft Teams 查看/上傳 功課

### 教學目錄:

| 1.利用 Microsoft Teams 查看功課                 | 2  |
|-------------------------------------------|----|
| 2.利用 Microsoft Teams 上載功課 (從 OneDrive 上傳) | 6  |
| 3.重新上傳功課                                  |    |
| 4 檢視老師功課評語                                | 13 |

### <u>1.利用 Microsoft Teams 查看功課</u>

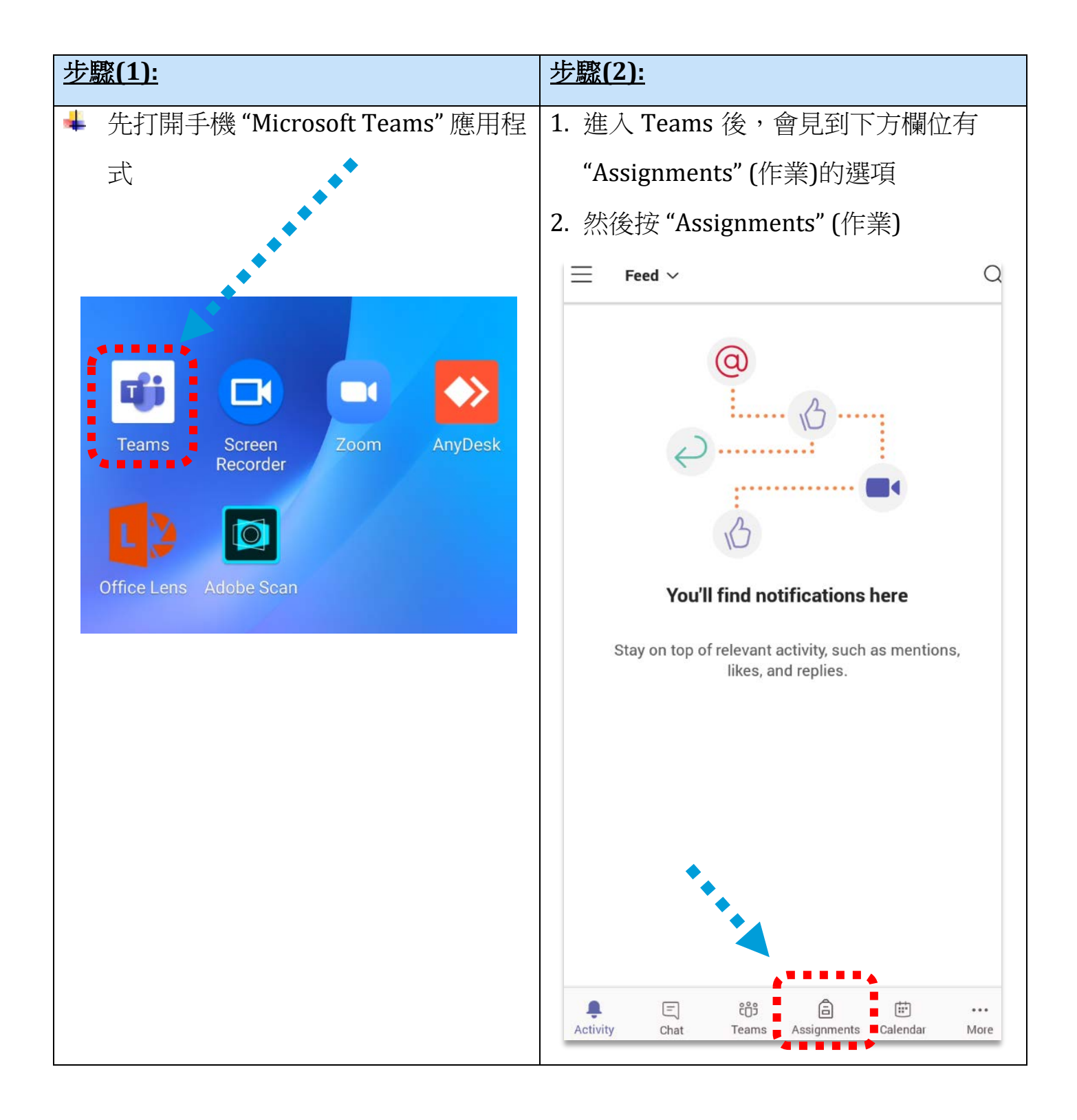

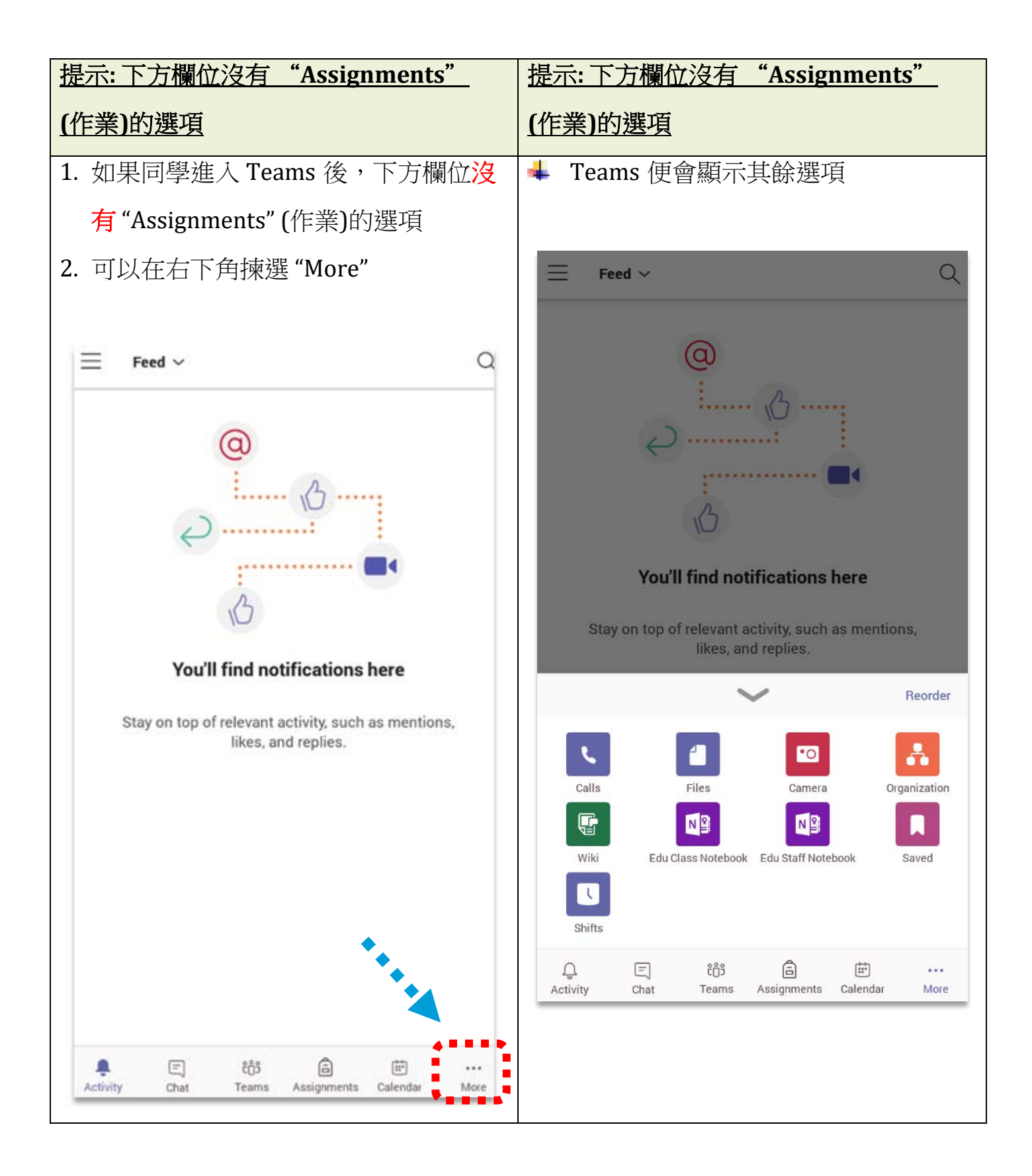

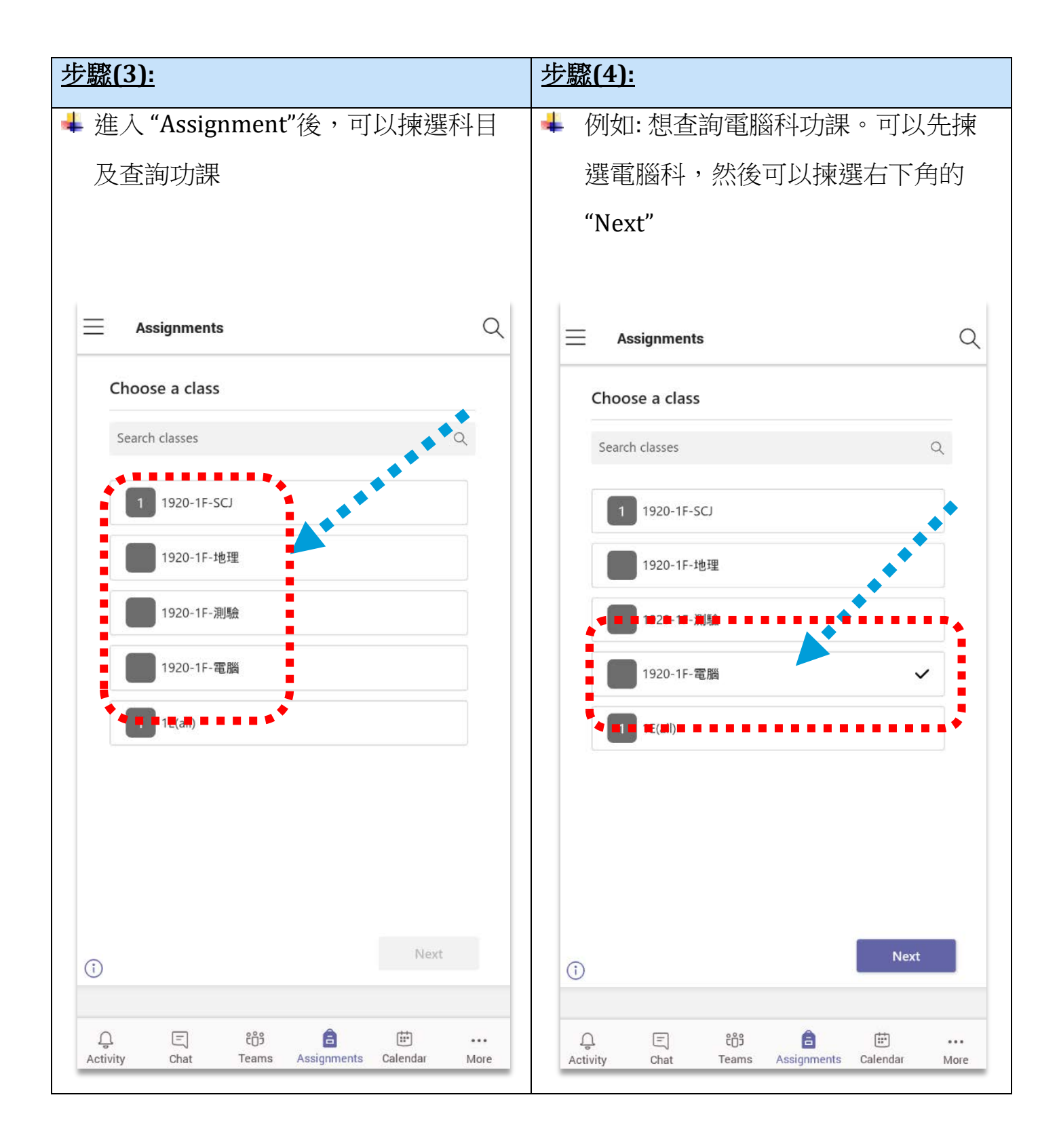

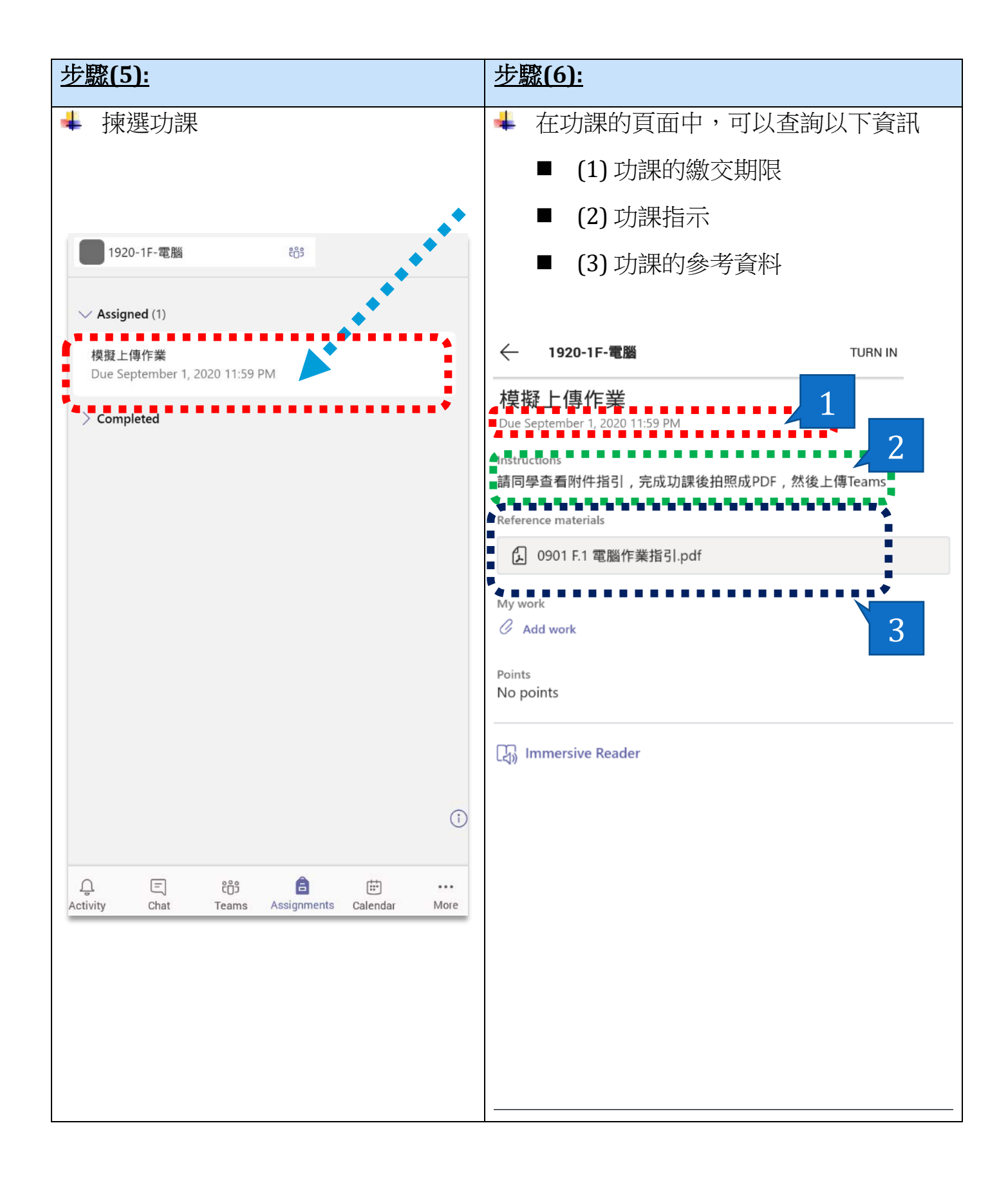

### <u>2.利用 Microsoft Teams 上載功課 (從 OneDrive 上傳)</u>

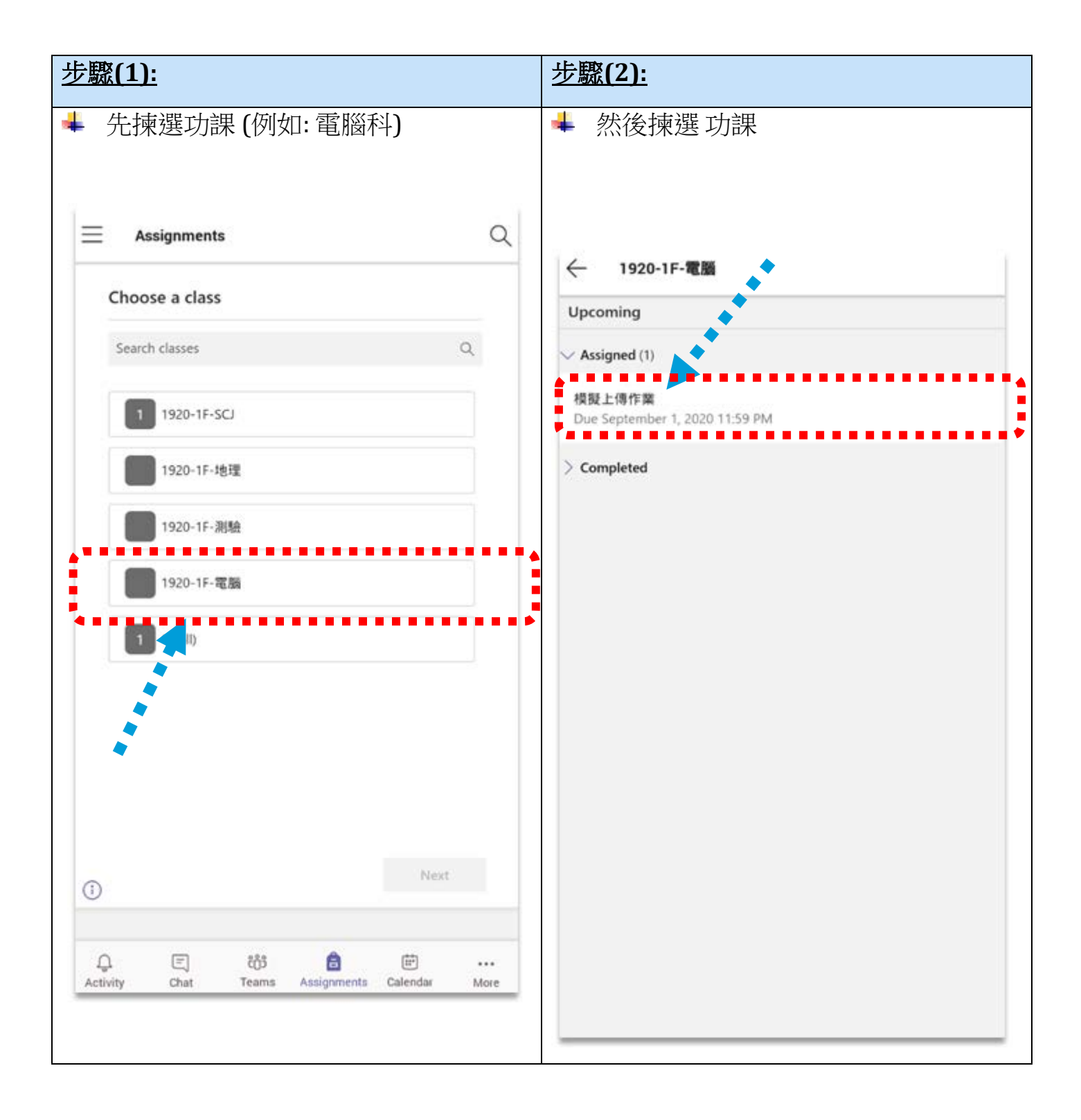

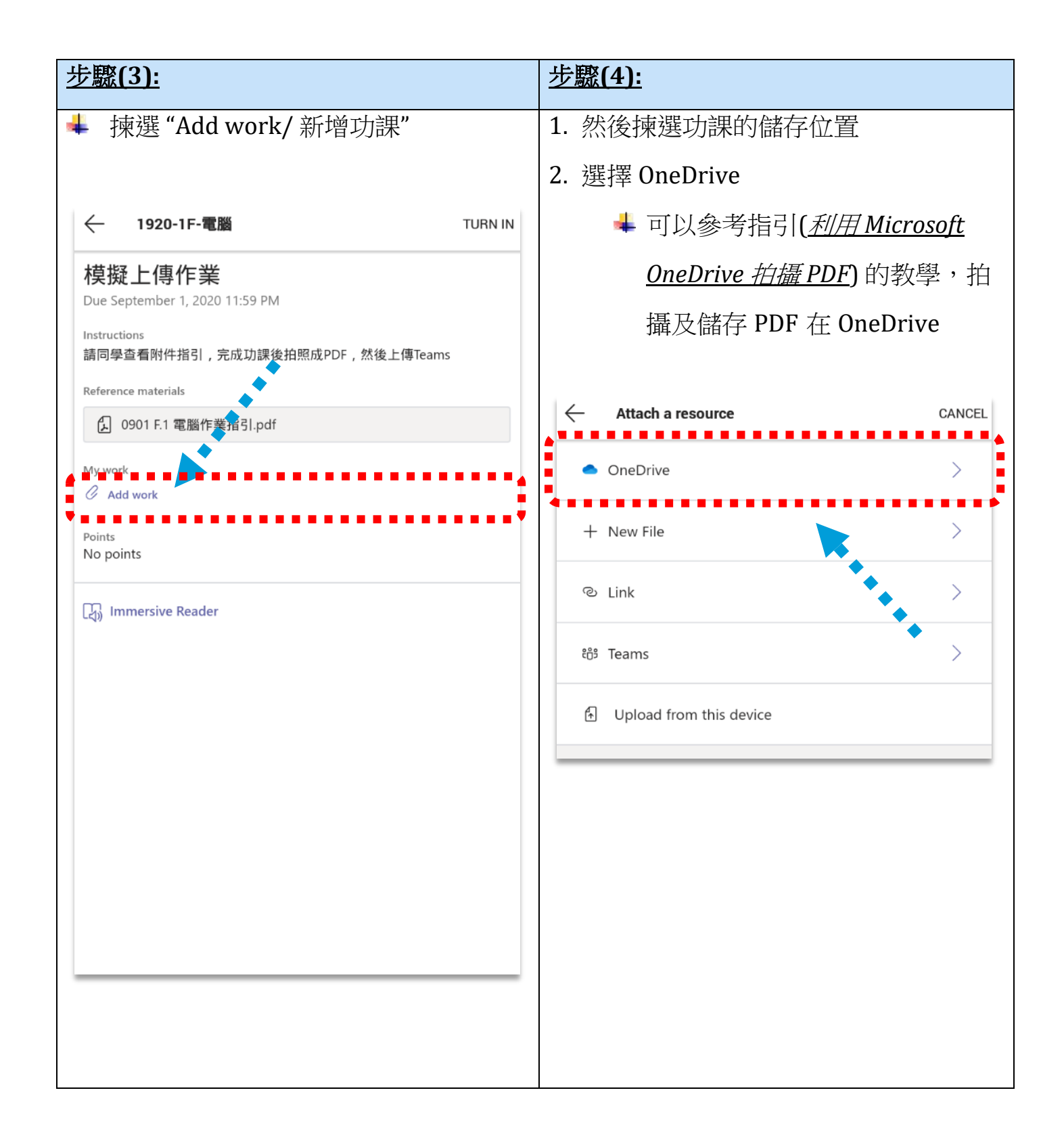

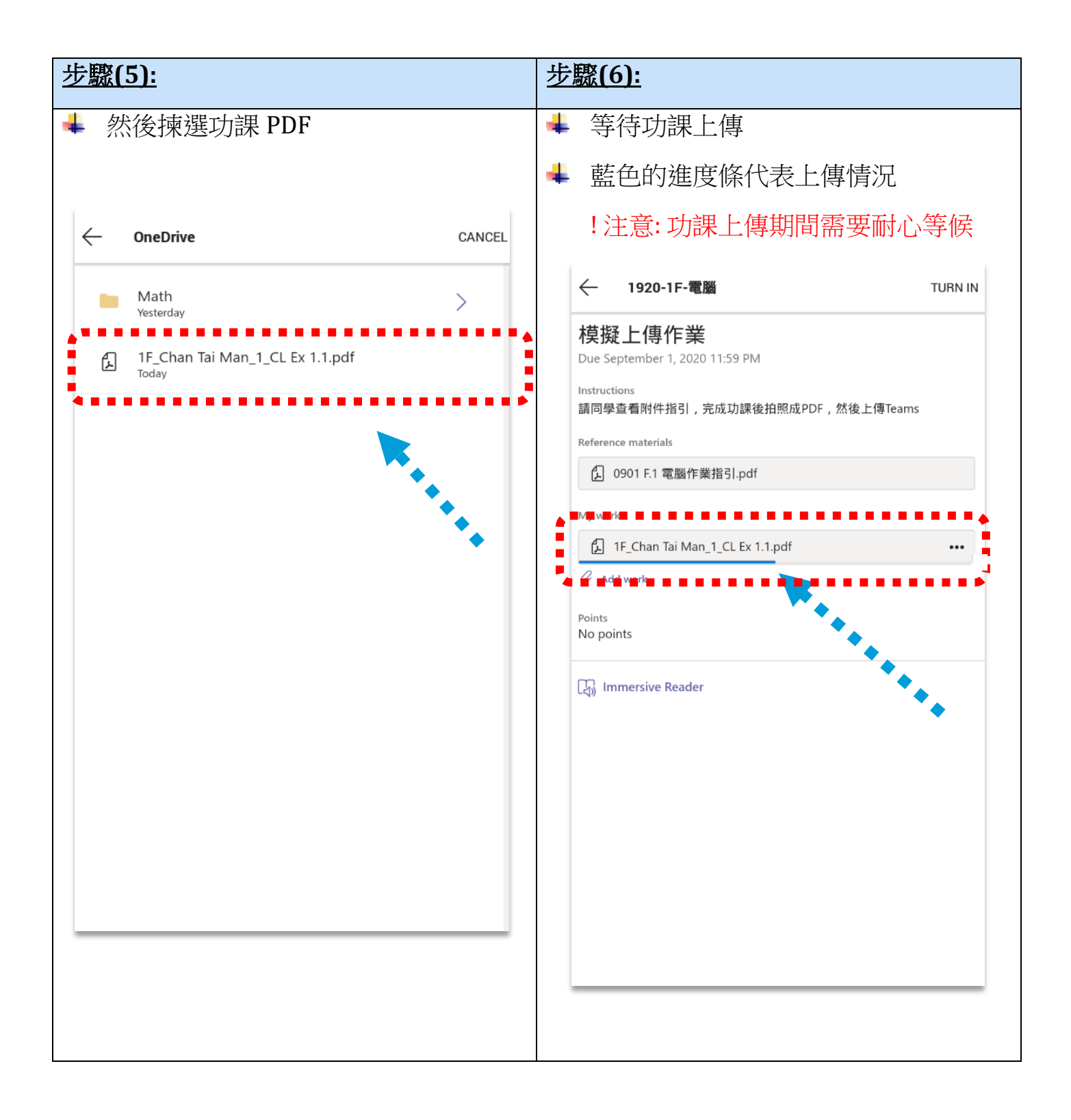

| 步驟(7):                                          | 步驟(8):                                                  |
|-------------------------------------------------|---------------------------------------------------------|
| 1. 功課完成上傳後,藍色的進度條會消                             | 1. 然後 Teams 會播放動畫,代表已成功                                 |
| 失                                               | 繳交                                                      |
| 2. 確定沒有問題後,可以按"Turn in/ 繳                       | 2. 而功課欄也會顯示功課繳交日期                                       |
| 交"                                              |                                                         |
|                                                 | ← 1920-1F-電腦     UNDO TURN IN                           |
| ← 1920-1F-電腦 TURN IN                            | Turned in Fri Aug 14, 2020 at 3:22 PM 🗸                 |
| 模擬上傳作業<br>Due September 1, 2020 11:59 PM        | 模擬上傳作業<br>Due September 1, 2020 11:59 PM                |
| Instructions<br>請同學查看附件指引,完成功課後拍照成PDF,然後上傳Teams | Instructions<br>請同學查看附件指引,完成功課後拍<br>Reference materials |
| All 0901 F.1 電腦作業指引.pdf                         | ④ 0901 F.1 電腦作業指引.pdf                                   |
| My work                                         | My work                                                 |
| IF_Chan Tai Man_1_CL Ex 1.1.pdf •••             |                                                         |
| © Add work Points No points                     | Points<br>No points                                     |
| C Immersive Reader                              | ြည္မွာ Immersive Reader                                 |
|                                                 |                                                         |

### 注意事項:

| - 功課完成上傳後, <del>不代表</del> 已完成                                                                                      | "繳交" |
|----------------------------------------------------------------------------------------------------|------|
| - 要按"繳交"才完成整個繳交功效                                                                                                  | 步驟   |
| ← 1920-1F-電腦                                                                                                    |      |
| 模擬上傳作業<br>Due September 1, 2020 11:59 PM<br>Instructions<br>請同學查看附件指引,完成功課後拍照成PDF,然後上傳Teams<br>Reference materials |      |
| () 0901 F.1 電腦作業指引.pdf                                                                                             |      |
| My work                                                                                                    |      |
| F_ 1F_Chan Tai Man_1_CL Ex 1.1.pdf                                                                                 |      |

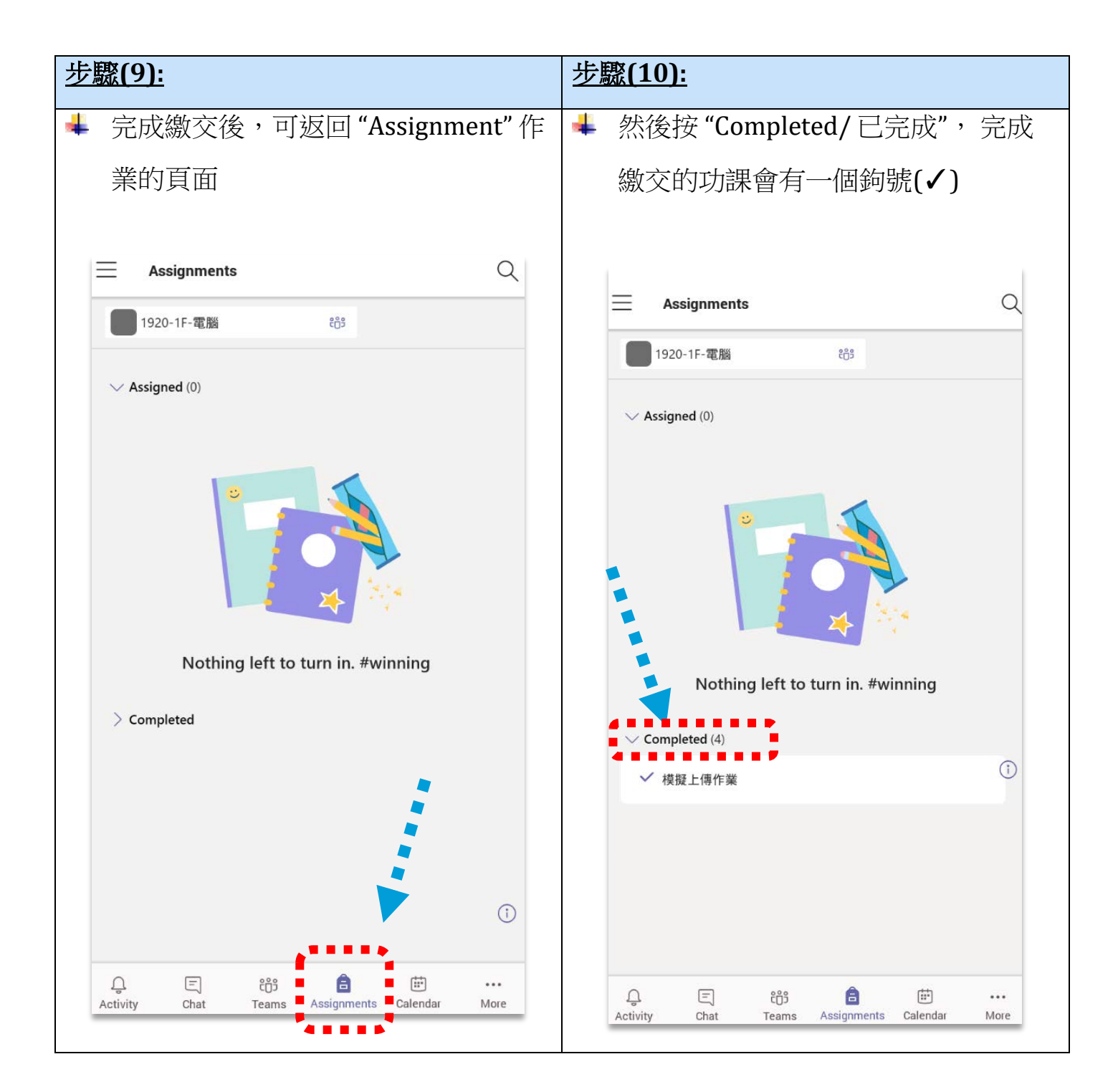

### 3.重新上傳功課

- ↓ 如果學生提交作業後想作出修改,可以按以下步驟重新上傳功課
- ↓ 注意:只適用於功課截止日期之前重新提交
- ↓ 功課截止日期後便無法重新提交

| 步驟(1):                                                         | 步驟(2):                                                                                          |
|----------------------------------------------------------------|-------------------------------------------------------------------------------------------------|
| ♣ 先在 "Completed/已完成"的欄位揀<br>選需要重新上傳交回的功課                       |                                                                                                 |
| Assignments                                                    | ← 1920-1F-電腦     UNDO TURN IN                                                                   |
| ✓ Assigned (0)                                                 | Turned in Fri Aug 14, 2020 at 3:22 PM ✓         模擬上傳作業         Due September 1, 2020 11:59 PM   |
|                                                                | Instructions<br>請同學查看附件指引,完成功課後拍照成PDF,然後上傳Teams<br>Reference materials<br>① 0901 F.1 電腦作業指引.pdf |
| Nothing left to turn in. #winning                              | L 1F_Chan Tai Man_1_CL Ex 1.1.pdf Points No points                                              |
| <ul> <li>✓ 模擬上傳作業</li> <li>①</li> </ul>                        | 대mersive Reader                                                                                 |
|                                                                |                                                                                                 |
| ය. ල දර් ලි ල<br>Activity Chat Teams Assignments Calendar More |                                                                                                 |
|                                                                |                                                                                                 |

| 步驟(3):                                                                                                    | <u>步驟(4):</u>                                                                                                    |
|----------------------------------------------------------------------------------------------------|----------------------------------------------------------------------------------------------------|
| 1. 然後按 " ••• " 選項                                                                                                  | ➡ 然後可以重新新增功課                                                                                                    |
| 2. 再點選 "Remove / 移除"                                                                                               |                                                                                                    |
|                                                                                                    | ← 1920-1F-電腦 TURN IN                                                                                                    |
| ← 1920-1F-電腦 TURN IN                                                                                               | 模擬上傳作業                                                                                                    |
| 模擬上傳作業<br>Due September 1, 2020 11:59 PM<br>Instructions<br>請同學查看附件指引,完成功課後拍照成PDF,然後上傳Teams<br>Reference materials | Due September 1, 2020 TES9 PM<br>Instructions<br>請同學查看附件指引,完成功課後拍照成PDF,然後上傳Teams<br>Reference materials<br>① 0901 F.1 電腦作業指引.pdf |
| My work                                                                                                    | My work Add work                                                                                                    |
| Working on unlocking                                                                                               | No points                                                                                                    |
| C Add work Points No points 2                                                                                      | Immersive Reader                                                                                                    |
| ☐ Immersive Reader                                                                                                 |                                                                                                    |
|                                                                                                    |                                                                                                    |

## 4.檢視老師功課評語

↓ 當老師派還功課後,同學可以按以下步驟檢視老師的功課評語

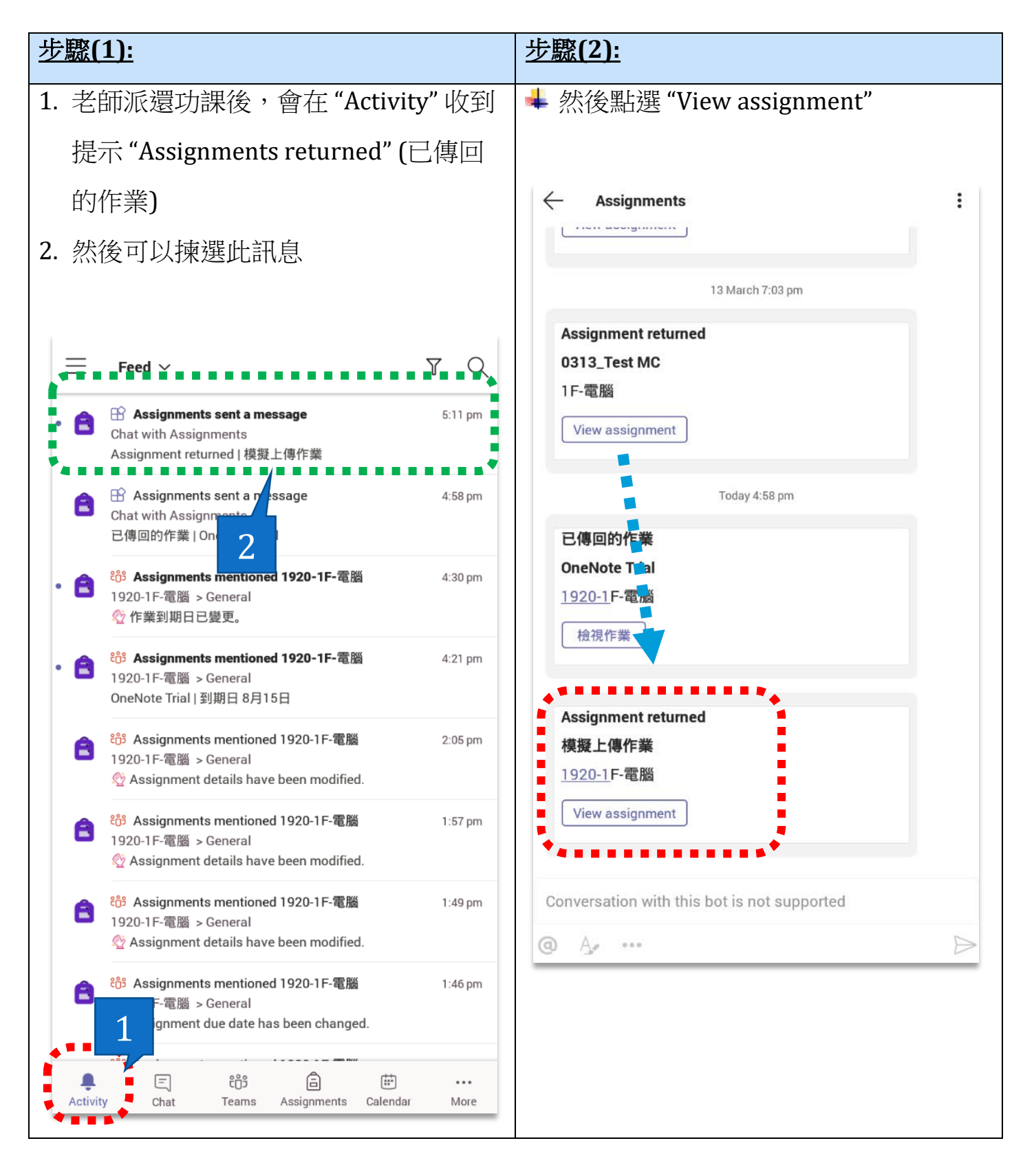

| 步驟(3):                                                                                                    | <u>步驟(4):</u>                                                                                                    |
|----------------------------------------------------------------------------------------------------|----------------------------------------------------------------------------------------------------|
| 1. 上方欄位會顯示功課發還日期                                                                                                   | ➡ 同學也可以按 作業,查看整份功課的                                                                                                    |
| 2. 老師給予的評語                                                                                                    | 批改                                                                                                    |
| ← 1920-1F-電腦 TURN IN AGAIN                                                                                         |                                                                                                    |
| Returned Fri, Aug 14, 5:17 PM 🛩                                                                                    | ← 1920-1F-電腦 TURN IN AGAIN                                                                                                    |
| 模擬上傳作業<br>Due September 1, 2020 11:59 PM<br>Instructions<br>請同學查看附件指引,完成功課後拍照成PDF,然後上傳Teams<br>Reference materials | Returned Fri, Aug 14, 5:17 PM ←<br><b>模擬上傳作業</b><br>Due September 1, 2020 11:59 PM<br>Instructions<br>請同學查看附件指引,完成功課後拍照成PDF,然後上傳Teams<br>Reference materials |
| My work                                                                                                    | (上 0901 F.1 電腦作業指引.pdf                                                                                                    |
| 1F_Chan Tai Man_1_CL Ex 1.1.pdf ••••                                                                               | My work                                                                                                    |
| C Add work                                                                                                    | 1F_Chan Tai Man_1_CL Ex 1.1.pdf ····                                                                                                    |
| Feedback<br>It looks like you've put a lot of work into this. Very Good!<br>2                                      | Ard work Feedback It looks like you've put a lot of work into this. Very Good!                                                                               |

#### 步驟(5): 查看整份功課的批改

Po Leung Kuk Ma Kam Ming College NICE F.1 Computer Literacy **English Enrichment Module** Trends of Technology Name: Chain Tai Main Class: 1F (1) Date: 25/2 What is Smart City? The answer is, there is no universally accepted definition of a smart city. It means different things to different people. More or less, a smart city is a designation given to a city that incorporates information and communication technologies (ICT) to enhance the quality and performance of urban services such as energy, transportation and utilities in order to reduce resource consumption, wastage and overall costs. The overarching aim of a smart city is to enhance the quality of living for its citizens through smart technology. Activity 1: Watch the movie on YouTube and answer the following question. https://www.youtube.com/watch?v=Br5aJa6MkBc WHAT Give two examples of smart city application in the movie. 1. Short parking Monitoring of parking space availability in the city 2. Smart Ughti Weather Light. in street ia ad